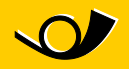

## **Instructions pour modification du port** Comment modifier en toute simplicité le port dans Microsoft Outlook

À l'instar de nombreux autres fournisseurs d'accès Internet, le réseau WiFi dans le car postal bloque le port 25, qui est souvent utilisé pour l'envoi d'e-mails via Outlook. Il s'agit là d'une mesure efficace pour lutter contre le spam. La plupart des fournisseurs de messagerie ont déjà réagi à cet état de fait en offrant la possibilité d'envoyer les e-mails via un autre port.

Les instructions suivantes permettent l'utilisation d'un port SMTP alternatif afin de remédier à ce problème.

|   | Envoyer/recevoir                        |                | ۲ |
|---|-----------------------------------------|----------------|---|
|   | Recherche instantanée                   |                | • |
| œ | Carnet <u>d</u> 'adresses               | Ctrl+Maj+B     |   |
| - | Organiser                               |                |   |
|   | Nettoyer la boîte aux lettr             | es             |   |
| 0 | Vider le dossier « Éléments supprimés » |                |   |
|   | <u>F</u> ormulaires                     |                | • |
|   | Macro                                   |                | • |
|   | Paramètres du compte                    |                |   |
|   | Centre de gestion de la co              | onfidentialité |   |
|   | Personnaliser                           |                |   |
|   | Options                                 |                |   |
|   | Run Test Center                         |                |   |
|   | Run AVG Virus Vault                     |                |   |

1. Activez «Outils | Paramètres du compte»:

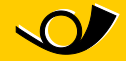

2. La fenêtre suivante s'affiche. Sélectionnez le compte e-mail créé et cliquez sur «Modifier»:

| ramed es da compte                                      | 2                                                                                      |
|---------------------------------------------------------|----------------------------------------------------------------------------------------|
| Comptes de messagerie<br>Vous pouvez ajouter ou supprim | ner un compte. Vous pouvez sélectionner un compte et en modifier les paramètres.       |
| Messagerie Fichiers de données Fi                       | lux RS5   Listes SharePoint   Calendriers Internet   Calendriers publiés   Carnets 🗨 🕨 |
| Nom                                                     | Modifier 🕑 Definir par defaut 🗙 Supprimer 🔹 🕈                                          |
| felix.muster@bluewin.ch                                 | POP/SMTP (wird standardmäßig von diesem Konto ges                                      |
|                                                         |                                                                                        |
|                                                         |                                                                                        |
|                                                         |                                                                                        |
|                                                         |                                                                                        |
|                                                         |                                                                                        |
|                                                         |                                                                                        |
|                                                         |                                                                                        |
|                                                         |                                                                                        |
|                                                         |                                                                                        |

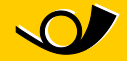

3. Cliquez ensuite sur «Paramètres supplémentaires…»

| Ajouter un nouveau compte de messagerie 🛛 🔀                     |                                         |                                                                                                    |        |  |  |  |  |
|-----------------------------------------------------------------|-----------------------------------------|----------------------------------------------------------------------------------------------------|--------|--|--|--|--|
| Paramètres de messagerie Inte<br>Chacun de ces paramètres est o | rnet<br>bligatoire pour que votre compt | e de messagerie fonctionne.                                                                                  |        |  |  |  |  |
| Informations sur l'utilisateur                                  |                                         | Tester les paramètres du compte                                                                              |        |  |  |  |  |
| <u>V</u> otre nom :                                             | Hans Muster                             | Après avoir complété les champs de cet écran, nous<br>unus conscillors de tector units compte en signant sur |        |  |  |  |  |
| Ad <u>r</u> esse de messagerie :                                | hans.muster@ihredomain.ch               | le bouton ci-dessous. (Connexion réseau requise.)                                                            | )<br>) |  |  |  |  |
| Informations sur le serveur                                     |                                         | Tester les paramètres du compte                                                                              |        |  |  |  |  |
| Type de <u>c</u> ompte :                                        | POP3                                    | Tescer les barametes da compte m                                                                             |        |  |  |  |  |
| Serveur de courrier entrant :                                   | pop.ihredomain.ch                       |                                                                                                    |        |  |  |  |  |
| Serveur de c <u>o</u> urrier sortant (SMTP) :                   | mail.ihredomain.ch                      |                                                                                                    |        |  |  |  |  |
| Informations de connexion                                       |                                         |                                                                                                    |        |  |  |  |  |
| Nom d' <u>u</u> tilisateur :                                    | hans.muster@ihredomain.ch               |                                                                                                    |        |  |  |  |  |
| Mot <u>d</u> e passe :                                          | ****                                    |                                                                                                    |        |  |  |  |  |
| Mémoris                                                         | er le mot de passe                      |                                                                                                    |        |  |  |  |  |
| Exiger l'authentification par mot de<br>de la connexion         | e passe sécurisé (SPA) lors             | P <u>a</u> ramètres supplémentaires                                                                          | ]      |  |  |  |  |
|                                                                 |                                         | < Précédent Suivant > Annuler                                                                                |        |  |  |  |  |

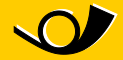

4. Sous l'onglet «Avancé», saisir le port 587 en tant que Courrier sortant (SMTP)

| Paramètres de messagerie Internet 🛛 🔀                                              |
|------------------------------------------------------------------------------------|
| Général Serveur sortant Connexion Options avancées                                 |
| Numéros des ports du serveur                                                       |
| Serveur entrant (POP3) : 10 Par défaut                                             |
| Ce serveur nécessite une connexion chiffrée (SSL).<br>Serveur sortant (SMTP) : 587 |
| Utiliser le type de connexion chiffrée suivant : Aucun                             |
| Délais du serveur                                                                  |
| Court Long 1 minute                                                                |
| Remise                                                                             |
| Laisser un exemplaire des messages sur le serveur                                  |
| Supprimer du serveur après 14 📑 jours                                              |
| 🔲 Supprimer du serveur après avoir été supprimé du dossier Éléments supprimés      |
|                                                                                    |
|                                                                                    |
|                                                                                    |
|                                                                                    |
| OK Annuler                                                                         |

5. Il est maintenant de nouveau possible d'envoyer des e-mails.

**Édition et informations** PostAuto Schweiz AG

Belpstrasse 37 3030 Bern

E-Mail wifipostauto@postauto.ch